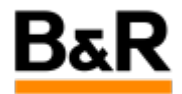

# 工具\_SublimeText + 贝加莱定制ST语法高亮

Exported from Confluence on 2024 January 24

We reserve the right to change the content of this document without prior notice. The information contained herein is believed to be accurate as of the date of export, however, B&R makes no warranty, expressed or implied, with regards to the information contained within this document. B&R shall not be liable in the event if incidental or consequential damages in connection with or arising from the use of this information. The software names, hardware names and trademarks used in this document are registered by the respective companies.

# **Table of Contents**

# 1.1 一、SublimeText是什么?

- 文本编辑器,官方网站为: <u>Sublime Text Text Editing, Done Right</u>
- Sublime Text 支持多种编程语言的语法高亮、拥有优秀的代码自动完成功能,还拥有代码片段 (Snippet)的功能,可以将常用的代码片段保存起来,在需要时随时调用。支持 VIM 模式,可以使用 Vim模式下的多数命令。
- Sublime Text 还具有良好的扩展能力,可以自行开发扩展功能,便于使用。
- 同等定位的软件有
  - NotePad

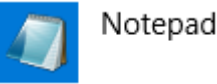

Notepad++

Notepad++

VisualStudio Code

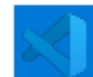

Visual Studio Code

# 1.2 二、在AS项目中为什么建议结合SublimeText使用? 1.2.1 1. SublimeText可方便扩展,可针对贝加莱StrutureText文本 代码实现代码高亮

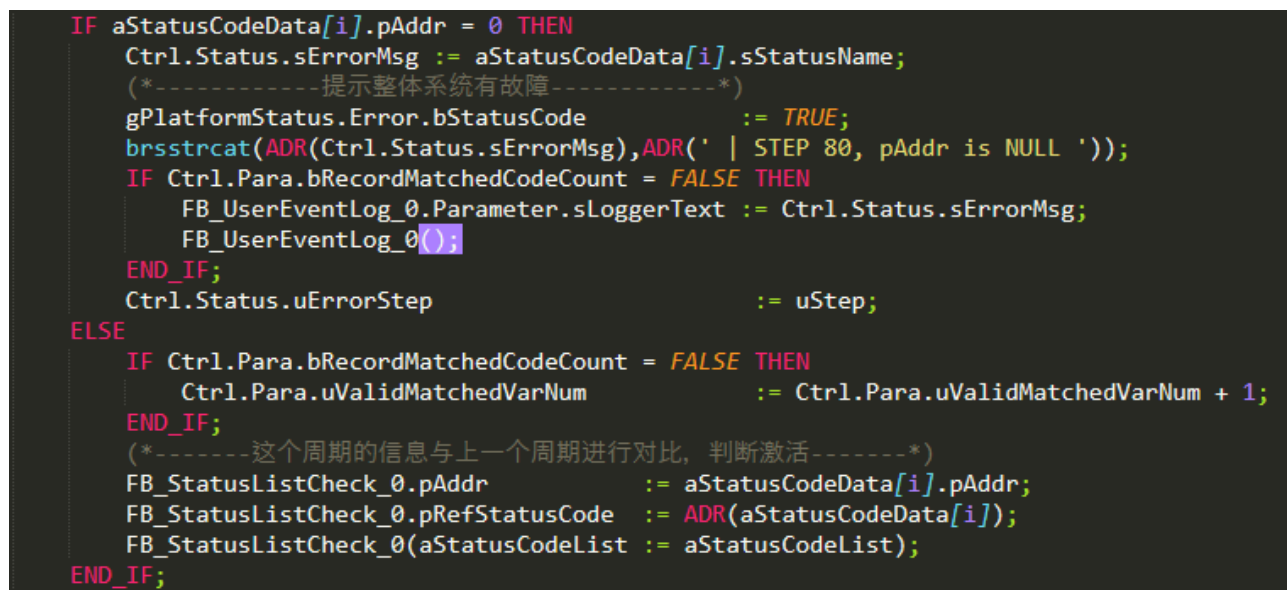

# 1.2.2 2. 更好的支持贝加莱中文编码,避免保存乱码问题

使用VS Code等编辑器开发,默认以UTF-8编码打开,保存容易导致中文信息全部丢失 若需要切换编码,则每次均需手动转换,使用不方便

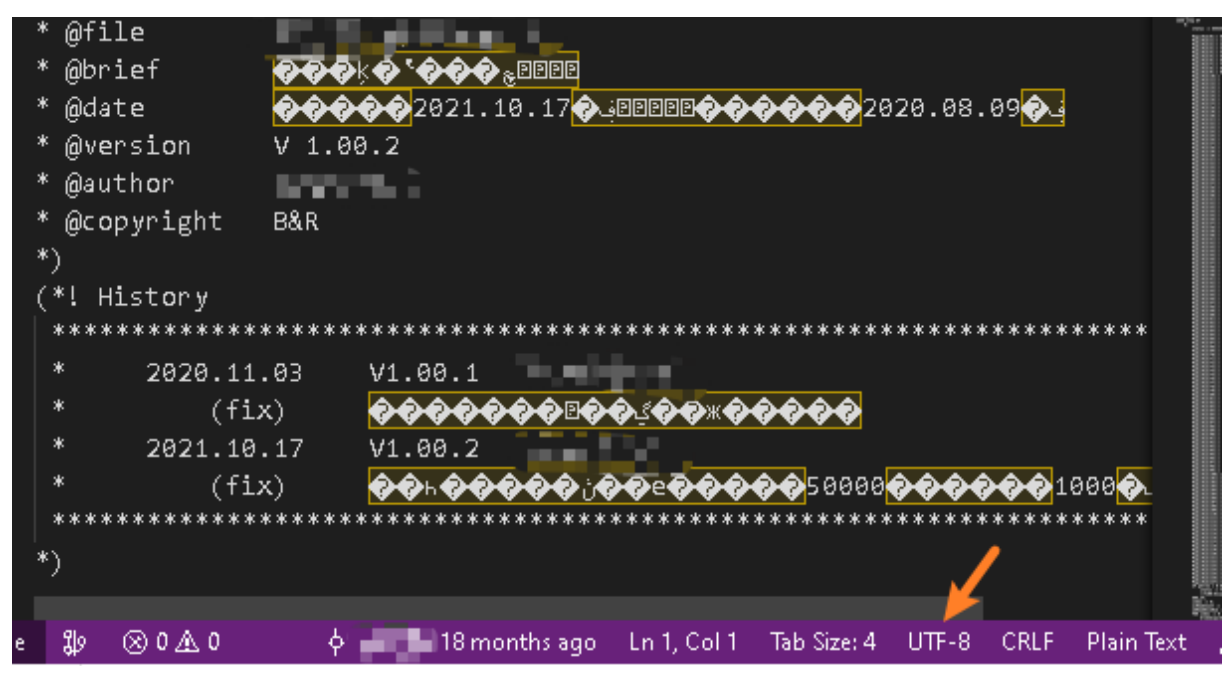

通过使用SublimeText 的ConvertToUTF8插件,能够很好的解决此问题,自动猜测编码并显示,并以正确编码 存储

## 1.2.3 3.打开速度快

SublimeText的软件打开速度远比Visual Studio Code 快速。

### 1.2.4 4.同名变量自动高亮,同步修改

- 确认目前处于INSERT Mode (右下角提示如下信息)
- INSERT MODE,
- 选择变量
- 按CTRL + D或者ALT + 鼠标左键双击把所有同名变量都选中,可以跨行,选择完成整合文件中同名变量
- 输入需要修改的变量,变量批量自动修改

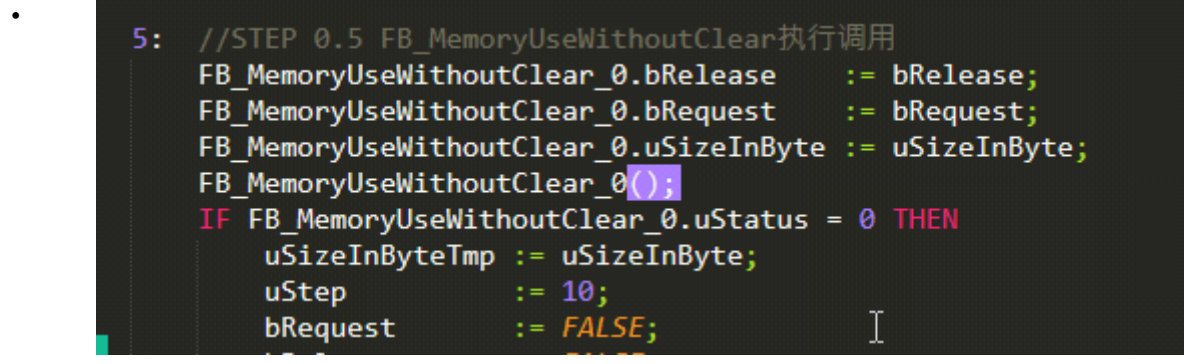

### 1.2.5 5.支持多行同时修改

- 鼠标选中需要修改的行
- •按CTRL+SHIFT+L

| 42 |                                                           |
|----|-----------------------------------------------------------|
| 43 | <b>5:</b> //STEP 0.5 FB_MemoryUseWithoutClear执行调用         |
| 44 | <pre>FB_MemoryUseAsyn.bRelease := bRelease;</pre>         |
| 45 | <pre>FB_MemoryUseAsyn.bRequest := bRequest;</pre>         |
| 46 | <pre>FB_MemoryUseAsyn.uSizeInByte := uSizeInByte;</pre>   |
| 47 | FB_MemoryUseAsyn();                                       |
| 48 | <pre>IF FB_MemoryUseWithoutClear_0.uStatus = 0 THEN</pre> |
| 49 | uSizeInByteTmp := uSizeInByte;                            |
| 50 | uStep := 10;                                              |
| 51 | bRequest := FALSE;                                        |

### 1.2.6 6.开启VIM模式编辑

- 左上角选择Prefernces —> Settings
- 在右侧确认Vintage没有被添加进忽略的包

```
{
    "ignored_packages":
    [
    ],
```

}

- 编辑时按ESC即进入VIM模式
- 如何进入普通编辑模式:在COMMAND模式下按

## 1.2.7 7.与Sublime Merge结合可高效版本控制Blame代码

#### 1.2.7.1 Git Blame

• 在SublimeText软件下,对受git版本控制的代码,指定任意行,右键选择Git Blame,可见谁修改的的代码。\_\_\_\_\_

| (*               | 尝试打开已存                   | 在的文件                    |            |  |  |
|------------------|--------------------------|-------------------------|------------|--|--|
| FOpen.enable     | := 1;                    |                         |            |  |  |
| FOpen.pDevice    | := pDeviceName;          | Show Unsaved Changes.   |            |  |  |
| FOpen.pFile      | := pFileName;            |                         |            |  |  |
| FOpen.mode       | := FILE_RW; (*           | Cut                     | Ctrl+X     |  |  |
| FOpen();         |                          | Сору                    | Ctrl+C     |  |  |
| dwIdent          | := FOpen.ident;          | Paste                   | Ctrl+V     |  |  |
| wStatus          | := FOpen.status;         |                         |            |  |  |
| (*如果文件           | 不存在,则尝试读取                | Select All              | Ctrl+A     |  |  |
| IF (wStatus = 20 | 9708) THEN               | Open Git Repository     |            |  |  |
| byStep := 2;     | //FOpen.ident sh         | File History            |            |  |  |
| brsmemset(AL     | DR(tmpStr),0,SIZE        | Line History            |            |  |  |
| brsstrcpy(AL     | )R(tmpStr),pFileN        |                         |            |  |  |
| brsstrcat(AL     | DR(tmpStr),ADR('_        | Blame File              |            |  |  |
| ELSE             |                          | Onen Containing Folder  |            |  |  |
| IF (wStatus      | = 0) THEN                | Open Containing Folder. |            |  |  |
| (*               | 文件正常                     | Copy File Path          |            |  |  |
| byStep           | := 4;                    |                         |            |  |  |
| fileLen          | := FOpen                 |                         | <u></u>    |  |  |
| (*-读取的           | り文件大小超过可缓 <mark>在</mark> | Git Blame               | Ctrl+Alt+B |  |  |

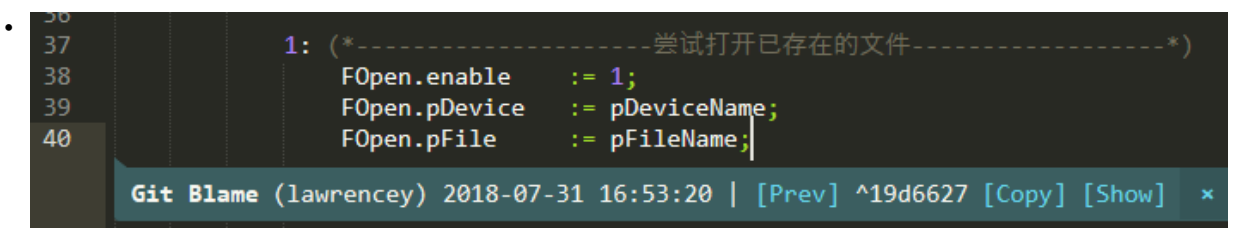

#### 1.2.7.2 Blame File

- 在SublimeText软件下,右键Blame File...
- 在安装了Sublime Merge的情况下,自动会跳转到Sublime Merge软件

| •                  | Open Git Repository<br>File History<br>Line History |           |
|--------------------|-----------------------------------------------------|-----------|
|                    | Blame File                                          |           |
| • 每行代码是由谁修改一目了然,   | 并可以根据历史的提交日志判断此代码的编写原                               | 园与关联性     |
| • <u>()</u> 10b30c | 52 IF (wStatu                                       | s = 0) TH |
|                    | 53 (*                                               |           |
|                    | 54 10b30c0f63a1cf4c9ddefbb89b055a54337396et         |           |
|                    | 55 Mon, 24 May 2021 11:47 AM (21 months ago)        |           |
|                    | 56 <b>Sector Sector</b>                             | µÄÎļþ´ó   |
|                    | 57 LxFile代码注释补充,增加库的依赖关系                            | rOutLen   |
|                    | 58 IF                                               | fileLen   |
|                    | 59                                                  | byStep    |
| () 10b30c          | 60                                                  | wStatus   |
|                    | 61 EN                                               | D_IF;     |
|                    | 62 END_IF                                           | ;         |
| <u>()</u> 10b30c   | 63 ELSE                                             |           |

• 在SublimeMerge中看到的任何代码,右键Open in Editor...将自动跳转到Sublime Text软件指向对应行 打开

|   | 🕓 10b30c | 79 | (*             |
|---|----------|----|----------------|
|   | 🕓 6cd999 | 80 | Open in Editor |
|   |          | 81 |                |
| • | 🕓 10b30c | 82 | Сору           |
|   |          | 83 | Select All     |
|   |          | _  |                |

• 使用案例说明

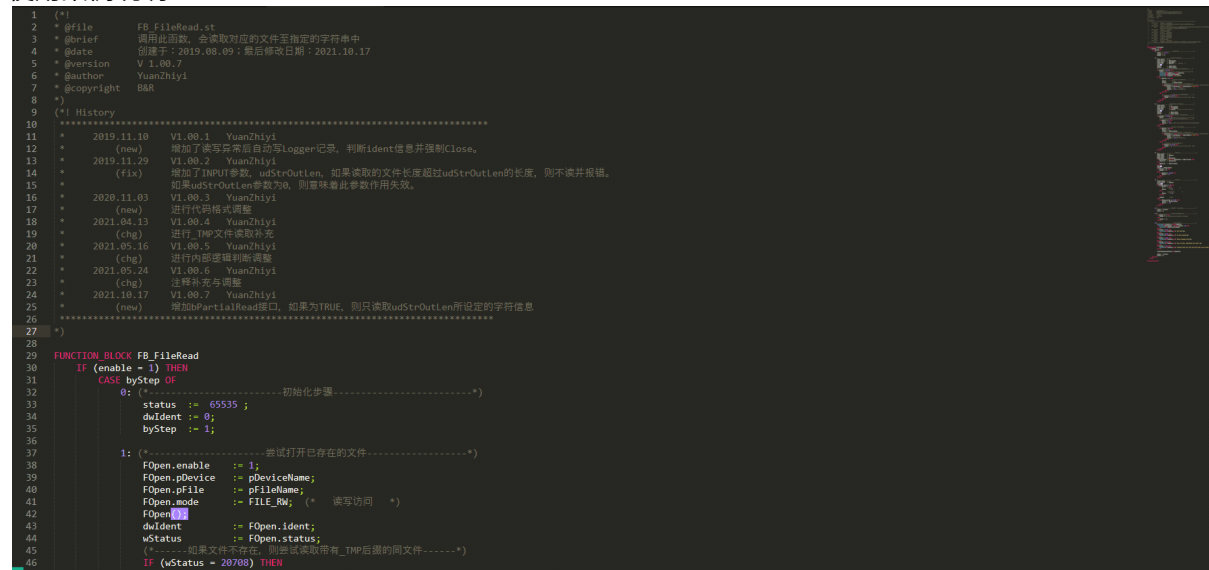

# 1.3 三、如何下载与配置

#### 1.3.1 下载链接

- <u>Sublime Text Text Editing, Done Right</u>
  <u>Sublime Merge | Git client from the makers of Sublime Text</u>

#### 1.3.2 配置下载

- <u>贝加莱知识库 (huashengyun.online)</u>
- 百度网盘链接:<u>https://pan.baidu.com/s/1D2vRRkddlCukOqqi0JpOmg?pwd=8jp4</u>
- 下载配置文件后,解压拷贝至以下路径即可

| 🔄 🕘 🕤 🙀 📙 🔉 C: 🔹      | Users > |         | AppData 🔸 Ro | aming 🔸 Sul | olime Text | <ul> <li>Package</li> </ul> | es 🔉 |
|-----------------------|---------|---------|--------------|-------------|------------|-----------------------------|------|
| 名称 🔺                  | 状态      | 大小      | 类型           |             | 修改时间       | 属性                          |      |
| ConvertToUTF8         |         |         | 文件目录         | 5/25/2021   | 10:08 PM   |                             |      |
| 🔄 Git blame           |         | 1.03 MB | 文件目录         | 今天          | 12:05 AM   |                             |      |
| IEC_ST.sublimePackage |         |         | 文件目录         | 昨天          | 11:11 PM   |                             |      |
| User                  |         |         | 文件目录         | 5/15/2021   | 10:24 PM   |                             |      |

#### Status: TODO DOING DONE 请使用其中一个状态进行描述说明

| Status       | DONE        |
|--------------|-------------|
| Priority     | MIDDLE      |
| Topic Leader | @Zhiyi Yuan |
| Developer    | @Zhiyi Yuan |
| Supporter    |             |
| Deadline     | 2022.Q1     |

# 任务简述

٠

| JIRA Link |  |
|-----------|--|
| 发起人       |  |
| Input 输入  |  |
| 使用什么资源    |  |
| 如何做       |  |
| 谁进行       |  |
| Output输出  |  |
| 关键测量      |  |

#### 目的

# 简要说明与目标

• 此

# 任务列表

| 更新时          | 更新人事项      |           |      | 项    |   |    |
|--------------|------------|-----------|------|------|---|----|
| 2022.09.27   | 2022.09.27 |           |      |      |   |    |
| 01_需求说明梳理    |            |           |      |      |   |    |
| 反馈时间         | 反馈者        | 解决人       | 状态   | 需求说  | 玥 | 结果 |
| 2022.09.27   |            |           | 未开启  |      |   |    |
| 02_开发与收集相关资料 |            |           |      |      |   |    |
| 编写时间         | 编          | <b>写人</b> | 版本信息 | 链接与计 |   | 月  |
| 2022.09.27   |            |           |      |      |   |    |

# 03\_可用输出物

| 更新时间       | 更新人 | 版本信息 | 链接与说明 |
|------------|-----|------|-------|
| 2022.09.27 |     |      |       |

## 04\_问题处理记录

| 反馈时间       | 更新人 | 反馈人 | 状态  | 问题 | 解决方式 |  |
|------------|-----|-----|-----|----|------|--|
| 2022.09.27 |     |     | 未开启 |    |      |  |
|            |     |     |     |    |      |  |

### 资料存储

| File                                              | Modified                 |
|---------------------------------------------------|--------------------------|
| <mark>&gt;&gt;</mark> image2023-2-22_10-32-28.png | 2023-02-22 by Zhiyi Yuan |
| 🛃 image2023-2-22_10-32-35.png                     | 2023-02-22 by Zhiyi Yuan |
| 🛃 image2023-2-22_10-32-43.png                     | 2023-02-22 by Zhiyi Yuan |
| <mark>E</mark> image2023-2-22_10-32-52.png        | 2023-02-22 by Zhiyi Yuan |
| <mark>E</mark> image2023-2-22_10-33-4.png         | 2023-02-22 by Zhiyi Yuan |
| 🛃 image2023-2-22_10-33-16.png                     | 2023-02-22 by Zhiyi Yuan |
| <mark>E</mark> image2023-2-22_10-34-1.png         | 2023-02-22 by Zhiyi Yuan |

| File                                     | Modified                 |
|------------------------------------------|--------------------------|
| 🚬 同名变量选中批量变化.gif                         | 2023-02-22 by Zhiyi Yuan |
| <mark>叧</mark> 配合SublimeMergeBlame代码.gif | 2023-02-22 by Zhiyi Yuan |
| 🛃 多行选中批量编辑.gif                           | 2023-02-22 by Zhiyi Yuan |
| 🔀 image2023-2-22_10-37-4.png             | 2023-02-22 by Zhiyi Yuan |
| 🔀 image2023-2-22_10-37-24.png            | 2023-02-22 by Zhiyi Yuan |
| 🔀 image2023-2-22_10-37-41.png            | 2023-02-22 by Zhiyi Yuan |
| 🔀 image2023-2-22_10-37-52.png            | 2023-02-22 by Zhiyi Yuan |
| 🔀 image2023-2-22_10-38-5.png             | 2023-02-22 by Zhiyi Yuan |
| E image-2023-10-25_13-47-10.png          | 2023-10-25 by Zhiyi Yuan |